# **GenScriber ver.** 2.3.4 First Impressions

Presented by David Walker

Ottawa TMG Users Group

5 December 2015

# Introduction

- > Taken from the author's web site, "GenScriber is a transcription editor for census records, church records, birth, marriage, baptisms, burials etc."
- \* "The interface is comprised of several resizable windows with a single main window."
- A register image can be viewed in the top window while data is input in the bottom window."
- There is a choice of data input types. A spreadsheet style grid or a word processor style text editor."
- The worksheet and text pad work independently. They can be used to edit different data by switching between the tabs. It is possible to copy/ paste data between the editors.

# Introduction

- A wide variety of image formats can be viewed in GenScriber, including jpg, tif and pdf.
- > My most used documents include census returns, provincial records, church records and wills.
- This presentation illustrates the latest full release, ver. 2.3.4. Genscriber 2.4 is available as a Beta version. Its many new features are described and illustrated on their web site.

# **Case Studies**

For this presentation I will feature transcriptions of:

> A Last Will & Testament

Census Return

> Marriage Certificate

> Late Registration of Births

# Getting Started

- The first step is to locate the folder containing the image or pdf files to be transcribed
- Select the file to be processed
- Decide whether you will be transcribing as a spreadsheet (e.g. census) or open text (e.g. will)
- If using a spreadsheet format you need to create column headers

The first example will be a typical Last Will & Testament from the early 1820s.

### Selected folder containing list of compatible files

### 2. Selected image file to be transcribed

Tools Updates Help Current Image: Mary Cannon Will - Nova Scotia Probate Records, 1760-1993, Hants Will books. Last will and testament of Mary Cannon 4 🤊 🗟 🖓 10000 Visits to ancestraltrails.ca.png 1910 US Census - Mary (Hawkins) Walker household 1 of 2.jpg 910 US Census - Mary (Hawkins) Walker household 2 of 2. jpg 1930 US Census - Ashley Beals 1. jpg late of Salmouth in the county of Hants, deceased, 1930 US Census - Ashley Beals 2.jpg \_census\_of\_pensioners\_for\_revolutionary.pdf.searchable.pdf A\_genealogical\_dictionary\_of\_the\_first\_s.pdf A\_genealogical\_dictionary\_of\_the\_first\_s.pdf.searchable.pdf merican\_Enterprise.pdf.searchable.pdf dated 18 August 1825. proved approved and legis Charlottetown People's Cemetery Transcripts.pdf Charlottetown People's Cemetery Transcripts.pdf.searchable.pd Charlottetown People's Cemetery Transcripts.tif Charlottetown People's Cemetery Transcripts.tif.pdf Charlottetown People's Cemetery Transcripts.tif.pdf.searchable.pdf Cumberland County Families.pdf offerrge Lyon one of the lered on the oath Cumberland County NS.pdf Death 1862 William Pagan.tiff death 1864 Ann Hetherington.tiff Death 1887 Agnes W. Hetherington.tifl death 1899 Thomas Hetherington.tiff sculing witnesses to the same on the T Setunary 1829. Death 1930 Margaret Hetherington.tif Early Settlers of Cumberland County.pdf wood Cemetery.pdf loseph Charles Cannon.pdf larriaage 1839 Ann Hetherington.tiff This is the last will and testament ofme Marilage 1859 All The teleficient of the adverter of the adverter of the adver Mary Cannon of Salmouth in the County of Hants. ry Cannon Will - Nova Scotia Probate Records, 1760-1993 Hants . Mary Cannon Will - Nova Scotia Probate Records, 1760-1993 Hants ... jpg Obituary Mrs. Susan Letta Cannon.pdf etition of Elizabeth (Cannon) Rayner.pdf WorkSheet 📧 Column Options 🔚 TextPad 🖻 🎅 🗖 🎒 🛓 🐖 😧 🗠 🖙 🗎 🛍 👗 👫 Arial 18 🛟 **B** 🛛 🗓 ABC ABC

Mary Cannon Will, Nova Scotia Probate Records, 1769-1859, Hants County, Vols. 1-3, 1.

58

Last will and testament of Mary Cannon late of Falmouth in the county of Hants, deceased, dated 18th August 1825. proved, approved and regis--tered on the oath of George Lyon one of the sub--scribing witnesses to the same on the 7th February 1829. This is the last will and testament of me Mary Cannon of Falmouth in the County of Hants. I direct all of my just debts and funeral expences [sic] to be paid by my Executor hereinafter named as soon after my decease as conveniently may be. All the residue of my personal estate of every description, I give and devise to my Daughters, Amelia Louisa Matilda Lutterel Desbarres, Spry Ann Desbarres, Martha Sophia Desbarres and Mary Desbarres equally to be divided betwen them. 3. The TextPad editor was used in this example of a will. My transcriptions use the same paragraph layout as the original. I transcribe with all original spellings.

4. Transcription of the above will

## The next example is a 1901 Canada Census return.

## When transcribing census returns use a spreadsheet format.

### 1. Select Column Options

| WorkSheet Column Options 🖺 TextPad |                |       |             |         |          |            |          |           |      |          |           |  |
|------------------------------------|----------------|-------|-------------|---------|----------|------------|----------|-----------|------|----------|-----------|--|
| 🕅 🔍 📫 🕊 🔞                          |                | WorkS | heet Column | Options |          |            |          |           |      |          |           |  |
| Column Title                       | Column Visible | Width | PickList    | AutoInc | AutoFill | AutoRepeat | AutoCase | FixedList | Hint | MaxChars | Hyperlink |  |
| Household                          | Show           | 100   | no          | no      | no       | no         | no       |           |      |          | no        |  |
| Names                              | Show           | 120   | no          | no      | no       | no         | no       |           |      |          | no        |  |
| Sex                                | Show           | 100   | no          | no      | no       | no         | no       |           |      |          | no        |  |
| Relation to Head                   | Show           | 100   | yes         | no      | no       | no         | no       |           |      |          | no        |  |
| Marital Status                     | Show           | 100   | no          | no      | no       | no         | no       |           |      |          | no        |  |
| Day & Month Birth                  | Show           | 100   | no          | no      | no       | no         | no       |           |      |          | no        |  |
| Year Birth                         | Show           | 100   | no          | no      | no       | no         | no       |           |      |          | no        |  |
| Age last Birthday                  | Show           | 100   | no          | no      | no       | no         | no       |           |      |          | no        |  |
| Country/Place of Birth             | Show           | 100   | no          | no      | no       | no         | no       |           |      |          | no        |  |
| Year of Immigration to Cana 🔸      | Show           | 100   | no          | no      | no       | no         | no       |           |      |          | no        |  |
| Year of Naturalization             | Show           | 100   | no          | no      | no       | no         | no       |           |      |          | no        |  |
| Race                               | Show           | 100   | no          | no      | no       | no         | no       |           |      |          | no        |  |
| Nationality                        | Show           | 100   | yes         | no      | no       | no         | no       |           |      |          | no        |  |
| Religion                           | Show           | 100   | no          | no      | no       | no         | no       |           |      |          | no        |  |
| Profession                         | Show           | 100   | no          | no      | no       | no         | no       |           |      |          | no        |  |

2. Key in headers for each column

# Create a Picklist for Repeated Entries

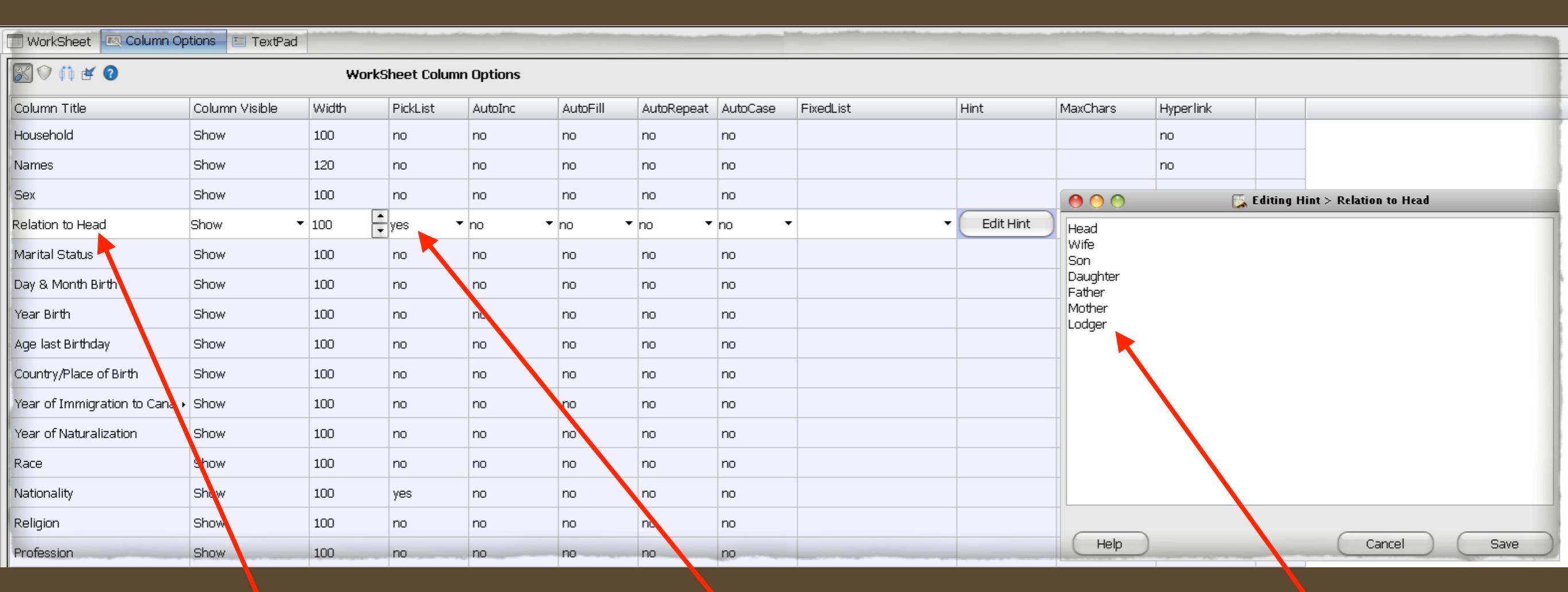

2. Select 'yes' for the header

1. Select the column for the picklist

3. A picklist window opens. Type desired word list.

## 1. Selected folder containing list of compatible files

### 2. Selected image file to be transcribed

| 0                          |                                                                   |                                         |               | and a second  |                |                    |            |            | 5, 19   | 01 Canada Cens | sus – Joseph Ca | innon & Aral | bella Wright.cs | v - Genser øer 2.4. | .3        |       |                                          |                     |           |              |     |        |         |           |
|----------------------------|-------------------------------------------------------------------|-----------------------------------------|---------------|---------------|----------------|--------------------|------------|------------|---------|----------------|-----------------|--------------|-----------------|---------------------|-----------|-------|------------------------------------------|---------------------|-----------|--------------|-----|--------|---------|-----------|
| Edit Image                 | Tupls Updates Help                                                |                                         |               |               |                |                    |            |            |         |                |                 |              |                 |                     |           |       |                                          |                     |           |              |     |        |         |           |
| nages Picklis              | ,t Hints                                                          |                                         |               | 💼 😂 🔍         | Q Q Q <b>r</b> | 🛯 🤭 💽 — 🕜          |            |            |         |                |                 |              |                 |                     |           |       |                                          |                     |           |              |     |        |         |           |
| Contrast                   | <b>_</b>                                                          |                                         |               | 163           | 20-1           | Chaip I.           | F          | . Wh       | 12      | In             | Aur             | 100          | 136             | - a !               | 1912      | 1 12  | 101 . 6. 5                               | 10.00               |           | 6            | 1   | 1      |         |           |
| Sharpen -                  |                                                                   |                                         |               | _             |                | 0 11               | 12         | P          |         | 14.1.          | 1               |              | 100             |                     |           | 1     |                                          | 1                   | 121       | 1            | -11 | 1. 7   |         | CI.       |
| Tint 📘                     |                                                                   |                                         |               | _             | 1 (            | Inchital           | 1 m        | · 12       | then    | 11/12          | marce           | 6 VE19       | 412             | 4                   |           | +     | - "                                      | 1                   | 1-11-     | 1            | T   |        | 1.11    | El Carton |
|                            |                                                                   |                                         |               | 10011         |                | margare            | ( F        | - De       | ster.   | RS             | non             | 195          | 147             | 1.31. (1)           | 1 . To 14 | 1 3   | 1 - Me L                                 | 2                   | 1         | 1            |     |        | E T     |           |
| 1901 Canada<br>1901 Canada | a Census - James Herbert "<br>a Census - James Millmar            | . Trenholm 2of2.jp<br>ก.ipeq            | ,oeg          | ▲ 100 100     | 1              | Henny              | m          | 1. B       | rother  | 1.0.           | ause            | 1            | 44              | 1. 1. 1.            | -11       | 1     |                                          | 4 1 1               | P 4       | 1 humberry   | 0.1 |        | 4-++    |           |
| 1901 Canada<br>1901 Canada | a Census - John (Jacques)<br>- Census - John Adam Mi              | ) Henry Wallace.jp<br>illman 100898 1of | peg<br>Prinea | 1116          | 1 han          | Day                | 11 Ch      | 1.14       | cad     | 3 2            | > ha            | Ver          | 43              | 12 2 A              | 14        | 1.1   | A.i.I.                                   | 11. 111             | 12 11     | James        | 3.  | - 1-   | 11      |           |
| 1901 Canada                | a Census - John Adam Mil                                          | .ilman 100898 2017                      | .2. jpeg      | -             | Tanta          | sen your           | 6          | 112        | au      | 11 1           | 2               | 1.           | 1               | 01 U 0              | -         | 1     | A                                        | Ason effican        | 1/alla    | 1 ciana      |     | 100    | 1-11    | 19-20-19  |
| 1901 Canada<br>1901 Canada | , Census - John Bradtord №<br>a Census - John Cavendis!           | Millman 38069.jpe<br>sh Clark.jpeg      | ag            | -             | 1 1 (          | tralely            | L P        | " he       | £3      | 11. 24         | 4 160           | 180          | 3 37            | 11                  | 1.1.1.1.  | 1-1   | Destet ;                                 | 1 same dias         | inella-   |              | TT  |        | T       | 11 1      |
| 1901 Canada<br>1901 Canada | a Census - John Frederick (<br>a Census - John Humphre            | . Braddock.jpeg<br>av Seaman.jpeg       |               | •             | 1 m.           | Damue              | 1 h        | · Fe       | atte    | W 18           | i Iman          | 131          | 9 81,           | C AL                | 1.        | 1.18  | Mach                                     | 1                   | ( Calif   |              |     |        | +       |           |
| 1901 Canada                | a Census - John McClure.jr                                        | jpeg<br>Tollood inog                    |               | 12.12         | in .           | hillin             | A.         | 1. 12      |         | 10/10          | Stor            | 188          | -13-            |                     | 1111      | 1 1   | 1- 3-1                                   | 4                   |           | Farmer Sine  | 181 |        |         | 07        |
| 1901 Canada<br>1901 Canada | a Census - Joseph Cannor                                          | n 96662.jpeg                            |               | 1.1.1.1.1.1.1 | 1.             | and co.            | 1 1        | 11         | 11      | Ale            | \$ 11           | Vas          | 11              | 1                   | 11 201    | 1 120 |                                          | 1                   |           | 11.15        | 01  |        | 1.3     |           |
| 1901 Canada<br>1901 Canada | a Census - Joseph Edgar R<br>a Census - Leonard Craw <sup>6</sup> | ≀ead.jpeg<br>∕ford.jpeg                 |               |               | +              | allerra.           | mon        | - tor      | iga con | 010            | dept            | 10.37        | 11              |                     |           |       |                                          |                     | -         |              |     | in the |         |           |
| 1901 Canada<br>1901 Canada | a Census - Milledge Trenh<br>- Census - Misc. Trenholt            | iolm.jpeg                               |               | 10/21         | 1.             | denge              | Rin        | 1 R.       | m       | 12:            | 2. Jul          | 119          | 9               | 1. 1. 11.           | -         | 1.13  | 4                                        | R                   | 1         | 1            |     |        | 1-1-1   | 1         |
| 1901 Canada                | a Census - Robert Bridges                                         | s.jpeg                                  |               | 1.8501        |                | Glith              | t          | . V.       | such to | 139            | duni            | 190          | 1 3             | n                   | 2         | 1.18  | 1.1.1.1.1.1.1.1.1.1.1.1.1.1.1.1.1.1.1.1. | 1 41 A 1            | 1.11      | 2            | 1   |        |         |           |
| 1901 Canada<br>1901 Canada | a Census - Thomas Towns<br>a Census - William Parson              | 3ena 44557.jpey<br>∩s 633.jpeg          |               |               | a start of     | Bur 1              | 012        | 18         |         | 1812           | d               | 100          | 1               | 1                   | 1.1       | 110 4 | 121 - 1                                  |                     | 1.211     |              | et. | 212    |         |           |
| 1901 Canada<br>1901 Canada | a Census - William Thomp<br>a Census - William Thomr              | uson 2of2.jpeg<br>ipson 98693 1of2./    | . ipeq        | 1             | 1 "            | masse              | 2 m        | - 100      | 23      | 17             | aller 10        | 1873         | -7              |                     |           | 1     | 11                                       | 1                   | 1         | 1. 1. 1. 1   |     | 1      | 12:00   | 10-1 21   |
| 1901 Canada                | a Census - Winslow Brads                                          | shaw 99902.jpeg                         | 5             |               | 1              | Harry              | m          | in De      | m       | 212            | 2 Agel          | 189          | 2 2             | 1. 10               |           | ELL   |                                          | 1 1                 | 1 5       |              |     |        |         | -         |
| 1901 Canada<br>1901 Canada | a Cenus - Thomas L. Ram                                           | .isay.jpeg                              |               | 1000          | 1.             | Lauren             | 6 2        | 1.13       | m       | 1 20           | sist            | 190          | 1 12            |                     | 3.3.3.3   | 1.13  |                                          | 164.4 - 246         | 100 100   | the trach of |     |        | - Salar |           |
| 1901 census<br>1901 Census | - william cairns.pdt<br>s of Canada for Almira Fu'                | ullerton.jpg                            |               | 111           | 01             | 11. 11.            | +17        | 1          |         | 12 6           | AL              | 1000         | 112             | 08 1                |           | 1.    | 11                                       | 17-1-               | 113       | 1 1 75       | 3.1 |        | 1.283   |           |
| 1901 Census                | ; of Canada for Geo Palme                                         | er.jpg                                  |               | 11.0          | and            | the na             | lede       | 1 12       | Dag     | 13 10          | Uci             | 100          | 200             | 1.6.2               |           | 1 1 2 | Fransh                                   | Chandon-            | Lest Sing | 12. 11. 1    | 41  | 11     | 12      | 1         |
|                            |                                                                   |                                         |               | -             | 1              | Hank               | 1 10       | 1. 2       | m       | 10 2           | 9 aug           | E 1871       | 24              | 7                   |           | 1     | 1 2                                      | 1 20 20 20 20 20 20 | 1         | HACE LANDE   | 1-1 |        | TIT     | 12.22     |
| WorkSheet                  | Column Ontions                                                    |                                         |               |               | 1~             |                    |            | -          |         |                |                 |              |                 |                     |           |       | 1. 10                                    |                     |           |              | 1   |        |         |           |
|                            |                                                                   |                                         |               |               |                |                    |            |            |         |                |                 |              |                 |                     |           |       |                                          |                     |           |              |     |        |         |           |
|                            |                                                                   | <i>6</i> <b>4</b>                       |               |               |                |                    |            |            |         |                |                 |              |                 |                     |           |       |                                          |                     |           |              |     |        |         |           |
| Household                  | Name                                                              | Sex                                     | Colour        | Relation      | Marital Stat.  | us Day/Month Birt∙ | Year Birth | Where born | Origin  | Nationalit     | ity Religi      | ion          | Occupation      |                     |           |       |                                          |                     |           |              |     |        |         |           |
| 115                        | Cannon, Joseph                                                    |                                         |               | Head          | M              | 27 Nov             | 1857       | Please     | Irish   | Canadian       | n Metric        | odist        | Farmer          | 4                   |           |       |                                          |                     |           |              |     |        |         |           |
|                            | Cannon, Samuel                                                    |                                         |               | Eather        |                | 18 May             | 1805       |            | Irish   | Canadia        | n Meth          | odist        |                 | _                   |           |       |                                          |                     |           |              |     |        |         |           |
|                            | Cannon, William                                                   | M                                       |               | Son           | S              | 10 Dec             | 1885       |            | Irish   | Canadia        | in Meth         | ndist        | Farmer's Sor    | _                   |           |       |                                          |                     |           |              |     |        |         |           |
|                            | Cannon, Adella M.                                                 | F                                       |               | Daughter      | 5              | 8 Sept.            | 1889       |            | Irish   | Canadia        | an Meth         | odist        | Tormoro con     | _                   |           |       |                                          |                     |           |              |     |        |         |           |
|                            | Cannon, George R.                                                 | M                                       |               | Son           | s              | 22 Jul             | 1891       |            | Irish   | Canadiar       | an Meth         | odist        |                 | —                   |           |       |                                          |                     |           |              |     |        |         |           |
|                            | Cannon, Edith                                                     | F                                       |               | Daughter      | s              | 9 June             | 1893       |            | Irish   | Canadiar       | in Methr        | odist        |                 |                     |           |       |                                          |                     |           |              |     |        |         |           |
|                            | Cannon, Marshal                                                   | м                                       |               | Son           | S              | 4 Dec.             | 1894       |            | Irish   | Canadiar       | an Methr        | odist        |                 | _                   |           |       |                                          |                     |           |              |     |        |         |           |
|                            | Cannon, Harry                                                     | м                                       |               | Son           | s              | 12 Feb.            | 1899       |            | Irish   | Canadiar       | n Meth          | odist        |                 |                     |           |       |                                          |                     |           |              |     |        |         |           |
|                            | Cannon, Lawrence                                                  | М                                       |               | Son           | S              | 29 Sept.           | 1900       | •          | Irish   | Canadiar       | n Meth          | odist        |                 | _                   |           |       |                                          |                     |           |              |     |        |         |           |
|                            | Coppon Lowronco                                                   |                                         |               |               |                |                    |            |            |         |                |                 |              |                 |                     |           |       |                                          |                     |           |              |     |        |         |           |

# 3. Transcription of the above census enumeration

003567

## The next demonstration will be a Marriage Registration from New Brunswick.

(Schedule B.)

### MARRIAGE.

#### Registration Division of Westmorland County.

#### Bridegroom.

| His Name and Age, Arthur P. Walter                                      |    |
|-------------------------------------------------------------------------|----|
| Residence, Amherset tova Scotia                                         |    |
| Place of Birth, <u>few Annan P. E. Islands</u>                          |    |
| Bachelor or Widower, Bachelor                                           |    |
| Occupation, Machinist                                                   |    |
| Religious Denomination, Methodist                                       |    |
| Name of Parents, George & Mary A. Walker (Rolinson)                     |    |
| ride.                                                                   |    |
| Her Name and Age, Der Ella Townshend                                    |    |
| Residence, Jolicure Hest On Few Brunsme                                 | 10 |
| Place of Birth, Jolicune                                                |    |
| Spinster or Widow, Spinster                                             |    |
| Religious Denomination, Absthadiet                                      |    |
| Name of Parents, Frank & Susan Townshened                               |    |
| Names and Residences Dudley A. Lambero<br>of Witnesses, Grace Taronshen |    |
| Date of Marriage, June 26th 1912                                        |    |
| By Whom Married, thomas Licks                                           | 1  |
| By License or Banns, License                                            |    |
| Signature and P. O. Address Clergyman.                                  |    |
|                                                                         |    |

NOTE.—The above Form is to be filled in fully and accurately by the Clergyman solemnizing the Marriage and forwarded to Mr. F. A. McColly, Division Registrar, Moneton, N. B., as required by Act of Assembly, 50th Vic., Cap. V, initialed "An Act to provide for the Registration of Births, Deaths and Marriages."

1. As for any new document, the first step is to create a template name and titles for the spreadsheet columns.

2. If desired add a Remarks column, and set to fulltext.

## 3. Click Save when done.

Help

| 00                                      | Create New Document                                   |     |
|-----------------------------------------|-------------------------------------------------------|-----|
| Template Name (id)                      | You must enter a template name and a list of column   |     |
| Marriage Registration for New Brunswick | titles.                                               |     |
| Calumn Titles (enter one ner line)      | 1. Enter the template name.                           |     |
| column i nues (enter one per líne)      | This is used as a reference (id) if you save a master |     |
| Bridegroom-Name                         | template.                                             |     |
| Age                                     |                                                       |     |
| Residence                               | Use only alphanumeric characters, and no spaces.      |     |
| Birthplace                              |                                                       |     |
| Bachelor-Widower                        | Note: The template name does not refer to the         |     |
| Occupation                              | current filename or data, but rather to the column    |     |
| Religion                                | structure.                                            |     |
| Father's-Name                           |                                                       |     |
| Mother's-Name                           | 2. Enter the column titles.                           |     |
| Bride-Name                              | Enter each title on a new line.                       |     |
| Age                                     |                                                       |     |
| Résidence                               | 3. Specify if to set last column as fulltext.         |     |
| Birthplace                              |                                                       |     |
| Spinster-Widow                          | 4. When done, click on 'Save', and a new document     |     |
| Religion                                | will be created.                                      |     |
| Father's-Name                           |                                                       |     |
| Mother's-Name                           | Don't worry if you make mistakes. You can change      |     |
| Witness-1                               | column names later.                                   |     |
| Witness-2                               |                                                       | Ш   |
| Marriage-Date                           |                                                       |     |
| By-Whom-Married                         |                                                       |     |
| By-License-or-Banns                     | Important note:-                                      |     |
| Clergyman-Name                          | Column titles must be unique, and they must not       |     |
| Clergyman-Residence                     | contain special characters.                           | -   |
| Remarks                                 |                                                       |     |
|                                         | Spaces in column titles are not allowed. They will be |     |
|                                         | replaced by a dash(-)                                 |     |
|                                         |                                                       |     |
|                                         | The best way to format a title is to use 'medial      |     |
| Set last column to fulltext             | capitals' in compound words, also known as            | 1.1 |
|                                         | camel-case                                            | ٣   |
|                                         |                                                       |     |

Save

Calle

## 1. Selected folder containing list of compatible files

## 2. Selected image file to be transcribed

|                                                                                                    | GenScriber 2.3.4 Marriage Arthur Walker & Ella Townshend.csv          |
|----------------------------------------------------------------------------------------------------|-----------------------------------------------------------------------|
| File Edit Image Tools Updates Help                                                                                                    |                                                                       |
| Images Vicklist Hints                                                                                                    | MARRIAGE                                                              |
| Louis Henry Davies.pdf<br>Loyalist Conference 2010.pdf<br>LR5 license #-1.png<br>LR5 license #.png<br>Lucy Lydia Borthwick Cooley w Alfred Borthwick, her brother 001.jpg<br>Lucy Lydia Borthwick, age unknown 001.jpg<br>M. Elsarum Moadetapa JPC    | Registration Division of Westmorland County.                          |
| M. Slocum Healstone.JrG<br>Mac_Convert_GuideMakeUseOf.com.pdf<br>MacBookPro_17inch_UserGuide.pdf<br>MacLife_Apple_Shopping_Guide.pdf<br>mamiya_c3.pdf                                                                                                 | Bridegroom.                                                           |
| manual_audio_cleaning_lab_17dlx_en.pdf<br>marchbank history of PEI.pdf<br>marchbank history of PEI.pdf.searchable.pdf<br>Margaret Elizabeth (Montgomery) Carew.jpeg<br>Marjorie (Hooper) Rayner.png<br>Marker - Delia Marie Arsenault (1901-1993).jpg | His Name and Age, Arthur P. Walker<br>Residence, Amherice tova Scotia |
| marker - john cottle 1701-1798.jpg<br>Marker - Uriah W. Cannon Jr.jpg<br>marker - warren cottle 1755-1811.jpg<br>marr. aleatha ramsay.jpg<br>marr. rufus trenholm.jpg                                                                                 | Place of Birth, <u>ten Annan P. E. Island</u>                         |
| Marriage - Charles Holt & Alberta Hicks.jpg<br>Marriage - Dugald Campbell & Jane Cannon page.jpg<br>Marriage - Paul Groves Nunez & Theodosia Elma Walker.jpg<br>Marriage Arthur P. Walker & Ella Townshend.jpg                                        | Occupation, Machinist                                                 |
| Marriage Cert Marjorie Walker.png<br>Marriage David Walker 19 June 1736.jpeg<br>Marriage photo - Elmer Cannon & Joan Grant.png<br>Marriage record - Annabella Read & Robert Inman.jpg<br>marriage record. Joseph Read & Sarah Carruthers.jng          | Religious Denomination, Methodist                                     |
| Marriage Reg. Donald Finlayson & Eliza Townsend.jpg<br>Marriage Regn. Adelaide (Clark) Walker.png                                                                                                    | Name of Parents, George & Mary A. Walker (Rolinson)                   |
| WorkSheet 🔣 Column Options 🖾 TextPad                                                                                                    |                                                                       |

|   | 🖻 🖬 🗔 🔩 🗏 📃      | Remarks [Arthur P. Walker] |                        |                         |                  |            |                       |               |                  |                |      |                                                                                                    |
|---|------------------|----------------------------|------------------------|-------------------------|------------------|------------|-----------------------|---------------|------------------|----------------|------|----------------------------------------------------------------------------------------------------|
| l | Bridegroom Name  | Bridegroom's Age           | Bridegroom's Residence | Bridegroom's Birthplace | Bachelor-Widower | Occupation | Bridegroom's Religion | Father's Name | Mother's Name    | Bride Name     | Brid | There are two unexplained entries on this do                                                                                                    |
|   | Arthur P. Walker | not recorded               | Amherst, Nova Scotia   | New Annan, P. E. Island | Bachelor         | Macinist   | Methodist             | George Walker | Mary A. Robinson | Ella Townshend | not  | were, in fact, born in New Annan. Secondly, old. in Colorado 1900. Arthur's father. Georg                                                                                                    |
| ľ |                  |                            |                        |                         |                  |            |                       |               |                  |                |      | ,,,,,,,,,,,,,,,,,,,,,,,,,,,,,,,,,,,,,,,,,,,,,,,,,,,,,,,,,,,,,,,,,,,,,,,,,,,,,,,,,,,,,,,,,,,,,,,,,,,,,,,,,,,,,,,,,,,,,,,,,,,,,,,,,,,,,,,,,,,,,,,,,,,,,,,,,,,,,,,,,,,,,,,,,,,,,,,,,,,,,,,,,,,,,,,,,,,,,,,,,,,,,,,,,,,,,,,,,,,,,,,,,,,,,,,,,,,,,,,,,,,,,,,,,,,,,,,,,,,,,,,,,,,,,,,,,,,,,,,,,,,,,,,,,,,,,,,,,,,,,,,,,,,,,,,,,,,,,,,,,,,,,,,,,,,,,,,,,, |

3. Transcription of the above Marriage Registration There are two unexplained entries on this document. My grandfather declared that he was born in New Annan, Prince Edward Island. He was actually born in Boulder, Colorado. His parents were, in fact, born in New Annan. Secondly, he declared that his mother was Mary A. Robinson. In fact, his father divorced Arthur's mother, Adelaide Mary Clark, when Arthur was 10 years old, in Colorado 1900. Arthur's father, George P. Walker, ultimately married Mary A. Robinson, and they immigrated to Vancouver, British Columbia in 1918.

This is an example of the usefulness of being able to insert a full text window to explain issues encountered with the original document.

## The next demonstration will utilize Late Registration of Births from New Brunswick.

These were devised to accommodate those people for whom there were no original birth certificates, and some proof of birth was necessary later in life.

The informant was usually a parent, sibling, related family member, neighbour, or the person requesting the Late Registration of Birth document.

This form if placed in an envelope, marked " Dominion Statistics-Free, penalty for improper use \$300," and properly addressed to the stated Irish, Scotch, used, as they District Registrar, will pass through the Mail "FREE." FORM C-1. in order of birth, PROVINCE OF NEW BRUNSWICK Registered No. DEPARTMENT OF HEALTH English, not be t Hecenven CERTIFICATE OF REGISTRATION OF BIRTH. not JUL 22 1926 801595 ench, whether should r (BY PARENT OR GUARDIAN) 1. (PLACE OF BIRTH) 5 A ulens ......... Sub-Deputy Registrar area of ....... Sub-Health District of ..... and the number belongs, (If birth occurred in a hospital, give its name instead of Street and Number) the parents 2. FULL NAME OF CHILD Nallell (Surname) (Given name) 0 each, 6. Are parents 3. Sex of child 4. Single, twin, triplet or other? 5. Was the child born alive? 7. Date of birth? married? each of be made for Answer, yes or no. Answer, yes or no. ma Month, day, year **FATHER** MOTHER tongue da 8. Full Name 14. Full Maiden Name a Separate Return must 15. Residence 9. Residence 5 (Usual place of abode.) If non-resident, give place and province. (Usual place of abode.) /If non-resident, give place and province. people The wale is 17. Age last birthday 14 2 years 16. Racial origin 10. Racial origin 11. Age last birthday years 12. Birthplace 18. Birthplace (City or plate, province or country.) Lecenv lo. what a, etc. (City or place, province or country.) 19. Children of this mother (including this birth.) 14. to in, 13. Occupation:people armer. Number born alive 14 Number now living 12 number stillborn (born dead) () (a) Trade or profession..... ovak, Galic ovak, Galic at a birth, 20. Was this a premature birth? (b) Business in which employed A knull. Å 21. Name of Doctor, Nurse or other person in attendance at birth 3 3 described I certify the foregoing to be true and correct to the best of my knowledge and belief. 21 54. day of ..... isha, Linns Signature of Informant. ORIGIN I hereby certify that the above return was made to me at..... nationali the RACIAL on the day of. A z 

a Permanent Record. This is Write plainly with unfading ink. Margin reserved for binding.

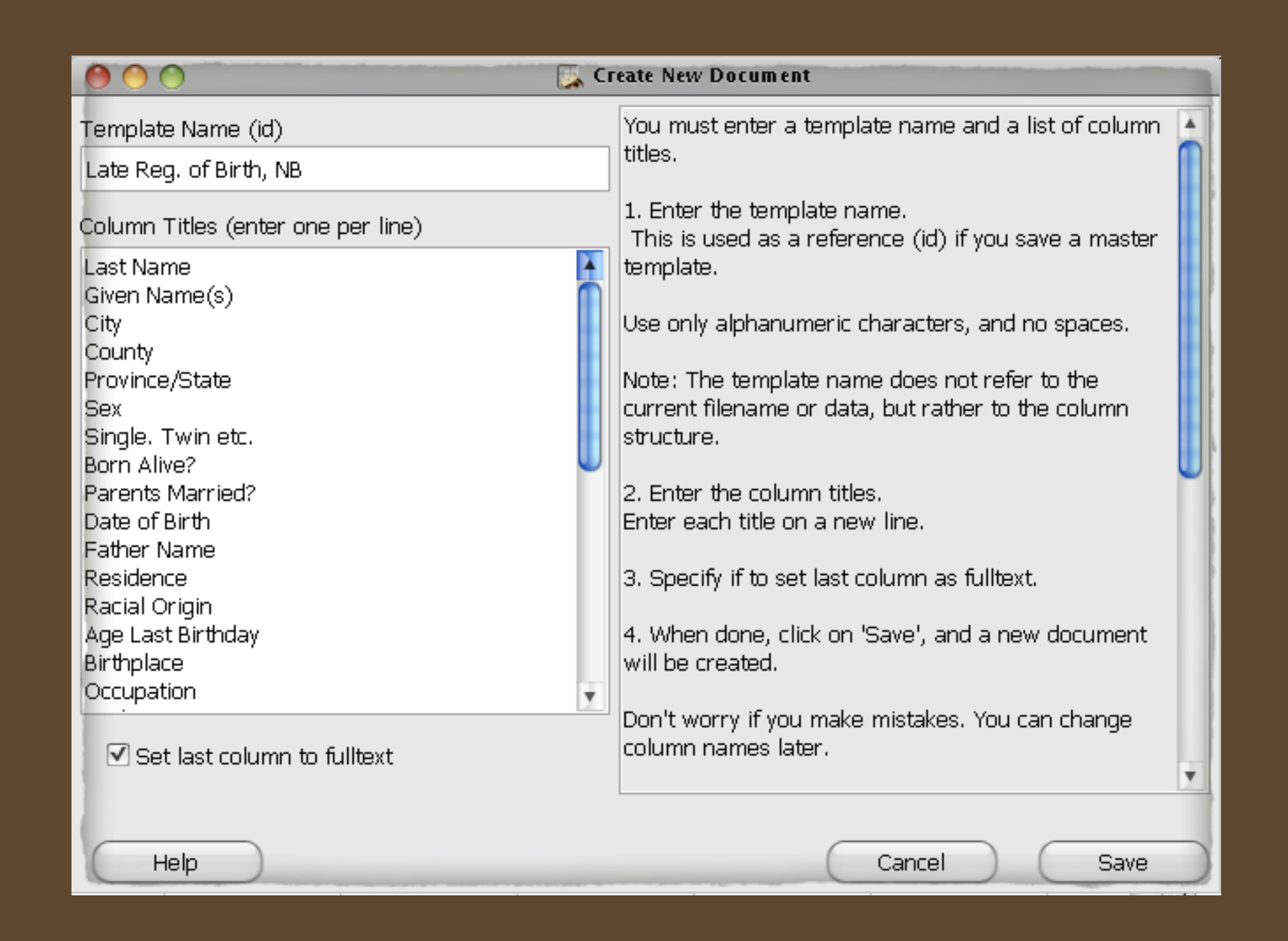

The first step is to create a list of column titles, using the same procedure described earlier.

|                         | 🔴 🔴 💮                                    | reate New Document                                                                               |
|-------------------------|------------------------------------------|--------------------------------------------------------------------------------------------------|
|                         | Template Name (id)                       | You must enter a template name and a list of column 🛓                                            |
|                         | Late Reg. of Birth, NB                   | titles.                                                                                          |
|                         | Column Titles (enter one per line)       | 1. Enter the template name.<br>This is used as a reference (id) if you save a master             |
|                         | Racial Origin                            | template.                                                                                        |
|                         | Children Born Alive<br>Number Now Living | Use only alphanumeric characters, and no spaces.                                                 |
|                         | Number Stillborn<br>Premature Birth?     | Note: The template name does not refer to the current filename or data, but rather to the column |
|                         | Doctor Name<br>Informant Name            | structure.                                                                                       |
|                         | Relation to Child                        | 2. Enter the column titles.                                                                      |
|                         | Date Recorded                            |                                                                                                  |
| 1. Add 'Kemarks' to     | Filed Date<br>Filed Location             | 3. Specify if to set last column as fulltext.                                                    |
| the end of the list     | PANB film<br>Code                        | 4. When done, click on 'Save', and a new document will be created.                               |
|                         | Remarks                                  | Don't worry if you make mistakes. You can change                                                 |
| 2. Check here to        | ► Set last column to fulltext            | column names later.                                                                              |
| create a text entry box | Help                                     | Cancel Save                                                                                      |

There may be instances when you want to have a Remarks window to enter errors or discrepancies from the original document.

## 1. Selected folder containing list of compatible files

[datafile:Late Registration of Births, New Brunswick.csv] [records:25] [template:Late Reg. of Birth, NB] conditions:true/active:false] [columns:34/hidden:1]

## 2. Selected image file to be transcribed

| 9 0 0                                                                                                    | GenScriber 2.3.4 Late Registration of Births New Brunswick.csv                                                                                                    |                                                                                                    |
|----------------------------------------------------------------------------------------------------|----------------------------------------------------------------------------------------------------|----------------------------------------------------------------------------------------------------|
| ile Edit Image Tools Updates Help                                                                                                    |                                                                                                    | Current Image:Birth Reg. Late - Lilian Daisie Perry.jpg                                                     |
| Images Pick Hints                                                                                                    |                                                                                                    |                                                                                                    |
| Ballard Bowen on Joseph Bowen p.7. jpeg<br>Ballard Bowen on Joseph Bowen p.8. jpeg<br>Ballard Bowen on Joseph Bowen p.9. jpeg<br>Ballard Bowen on Joseph Bowen Title Pg., jpeg<br>Ballard Bowen on Joseph Bowen Title Pg., jpeg<br>Baptism Record - May Rivers Braddock, jpeg<br>Baptism Record - May Rivers Braddock, jpeg<br>Baptism Record - May Rivers Braddock, jpeg<br>Baptism Record - May Rivers Braddock, jpeg<br>Baptism Record - May Rivers Braddock, jpeg<br>Baptism Record - May Rivers Braddock, jpeg<br>Baptism Record - May Rivers Braddock, jpeg<br>Baptism Record - May Rivers Braddock, jpeg<br>Badtard Bowen on Joseph Bowen Title Pg., jpeg<br>Battard Bowen on Joseph Bowen Title Pg., jpeg<br>Battard Bowen on Joseph Bowen Title Pg., jpeg<br>Battard Bowen on Joseph Bowen Title Pg., jpeg<br>Battard Bowen on Joseph Bowen Title Pg., jpeg<br>Battard Bowen on Joseph Bowen Title Pg., jpeg<br>Battard Bowen on Joseph Bowen Title Pg., jpeg<br>Battard Bowen on Joseph Bowen Title Pg., jpeg<br>Bible-256, png<br>Bibliotheca, heraidica, Magn_Britanni_(1).pdf<br>Bibliotheca, heraidica, Magn_Britanniae, pdf. Searchable, pdf<br>Bibliotheca, heraidica, Magnæ_Britanniae, pdf.<br>Bibliotheca, heraidica, Magnæ_Britanniae, pdf.<br>Bibliotheca, heraidica, Magnæ_Britanniae, pdf.<br>Bibliotheca, heraidica, Magnæ_Britanniae, pdf.<br>Bibliotheca, heraidica, Magnæ_Britanniae, pdf.<br>Bibliotheca, heraidica, Magnæ_Britanniae, pdf.<br>Bibliotheca, heraidica, Magnæ_Britanniae, pdf.<br>Bibliotheca, heraidica, Magnæ_Britanniae, pdf.<br>Biographical, sketthes_of_Joyalists_of_th.pdf<br>Biographical, sketthes_of_Joyaeh Arthur Arsenault, jpg<br>Births converted to RGB.jpg<br>Births of children of Silvanus & Martha Cottle, jpg<br>Blank Bkgrd,gif<br>Border Crossings-From Canada to U.S., 1895-1956 - Ancestry.pdf<br>Border Crossings-From Canada to U.S., 1895-1956 - Ancestry.pdf<br>Border Crossings-From Canada to U.S., 1895-1956 - Ancestry.pdf<br>Border Crossings-From Canada to U.S., 1895-1956 - Ancestry.pdf<br>Border Crossings-From Canada to U.S., 1895-1956 - Ancestry.pdf | 72<br>926<br>1026<br>7<br>7<br>7<br>7<br>7<br>7<br>7<br>7<br>7<br>7<br>7<br>7<br>7<br>7<br>7<br>7<br>7<br>7<br>7                                                                                                    |                                                                                                    |
| WorkSheet 📧 Column Options 🖾 TextPad                                                                                                    |                                                                                                    |                                                                                                    |
|                                                                                                    |                                                                                                    | Remarks (Perry Lilian Daisie)                                                                               |
| 2. Full Name of Child 1. City 1. County 1. Province/State 3. Sex 4. Single. Twin etc. 5.<br>Perry, Lilian Daisle Cody Queens New Brunswick F Single Ye<br>3. Transcripti<br>Late Regist                                                                                                    | Born Alive? 6. Parents Married? 7. Date of Birth 8. Father Name 9. Residence 10. Racial Origin 11. Age Last Birt+ 12. Birthplace 13. C<br>yes Nov. 7th, 1900 Elisha Lewis Per+ Cody English 43 Havelock, Kings Co., N.B. Farn<br>on of the above for the above for the state of the state of the state | Late Registration of Birth, Province of New Brunswick  1. The maiden name of Katherine Cecelia is not known |

## GenScriber offers the ability to create lists of repeated entries.

| 🗐 WorkSheet 🛛 📧 Column Op | otions 🔚 TextPad |       |             |         |          |            |          |           |           |          |           |
|---------------------------|------------------|-------|-------------|---------|----------|------------|----------|-----------|-----------|----------|-----------|
| 🕅 🗘 📫 🕊 🕢                 |                  | WorkS | heet Column | Options |          |            |          |           |           |          |           |
| Column Title              | Column Visible   | Width | PickList    | AutoInc | AutoFill | AutoRepeat | AutoCase | FixedList | Hint      | MaxChars | Hyperlink |
| 2. Full Name of Child     | Show             | 133   | no          | no      | no       | no         | no       |           |           |          | no        |
| 1. City                   | Show             | 100   | no          | no      | no       | no         | no       |           |           |          | no        |
| 1. County                 | Show 🔻           | 100   | yes 💽       | no 🔻    | no 🔻     | no 🔻       | no 🔻     | •         | Edit Hint |          | -         |
| 1. Province/State         | Show             | 114   | no          | no      | no       | no         | no       |           |           |          | no        |
| 3. Sex                    | Show             | 50    | no          | na      | no       | no         | no       |           |           |          | no        |
| 4. Single. Twin etc.      | Show             | 125   | no          | no      | no       | no         | no       |           |           |          | no        |
| 5. Born Alive?            | Show             | 100   | no          | no      | no       | no         | no       |           |           |          | no        |
| 6. Parents Married?       | Show             | 127   | no          | no      | no       | no         | no       |           |           |          | no        |
| 7. Date of Birth          | Show             | 100   | no          | no      | no       | no         | no       |           |           |          | no        |
| 8. Father Name            | Show             | 106   | no          | no      | no       | no         | no       |           |           |          | no        |
| 9.Residence               | Show             | 100   | no          | no      | no       | no         | no       |           |           |          | no        |
| 10. Racial Origin         | Show             | 112   | no          | no      | no       | no         | no       |           |           |          | no        |
| 11. Age Last Birthday     | Show             | 111   | no          | no      | no       | no         | no       |           |           |          | no        |
| 12. Birthplace            | Show             | 156   | no          | no      | no       | na         | no       |           |           |          | no        |
| 13. Occupation            | Show             | 100   | no          | no      | no       | no         | no       |           |           |          | no        |
| 14. Mother Name           | Show             | 147   | no          | no      | no       | no         | no       |           |           |          | no        |

2. Select the columnfor which you wantto create a list

1. Select ] Column Options

3. Double click the cell in the Picklist column

4. Click 'EditHint' to open thedialogue box

|                                   | 🕞 Editing Hint > 1. County |           |
|-----------------------------------|----------------------------|-----------|
| Albert<br>Carleton<br>Charletta   |                            |           |
| Cumberland<br>Hants               |                            |           |
| Kent <br>Kings<br>Northumberland  |                            |           |
| Prince<br>Queens                  |                            |           |
| Saint John<br>Sunbury<br>Victoria |                            |           |
| Westmorland<br>York               |                            |           |
|                                   |                            |           |
| Help                              | Cancel                     | Save      |
|                                   |                            |           |
|                                   |                            | Click 'Sa |

A text entry box opens, in which you can type in the repeated items. The list can be edited anytime.

### Click here to add a row above

| 🔲 WorkSheet 🛛 📧 Coli  | umn Options 🛛 🖺 | TextPad   |                   |        |                      |                |                     |  |  |  |  |  |  |
|-----------------------|-----------------|-----------|-------------------|--------|----------------------|----------------|---------------------|--|--|--|--|--|--|
|                       |                 |           |                   |        |                      |                |                     |  |  |  |  |  |  |
| 2. Full Name of Child | 1. City         | 1. County | 1. Province/State | 3. Sex | 4. Single. Twin etc. | 5. Born Alive? | 6. Parents Married? |  |  |  |  |  |  |
| Perry, Lilian Daisie  | Cody            | Queens    | New Brunswick     | F      | Single               | Yes            | Yes                 |  |  |  |  |  |  |
|                       |                 |           |                   |        |                      |                |                     |  |  |  |  |  |  |
|                       |                 |           |                   |        |                      |                |                     |  |  |  |  |  |  |
|                       |                 |           |                   |        |                      |                |                     |  |  |  |  |  |  |
|                       |                 |           |                   |        |                      |                |                     |  |  |  |  |  |  |
|                       |                 |           |                   |        |                      |                |                     |  |  |  |  |  |  |
|                       |                 |           |                   |        |                      |                |                     |  |  |  |  |  |  |

Having entered data for the first person you are ready to add subsequent people. You will want to enter the names in alphabetical order. If the name is to be entered after the first, simply place the cursor on the first cell of the second row and start typing.

| 🔲 WorkSheet 🛛 📧 Col   | umn Options 📔 | TextPad   |                   |        |                      |                |                     |
|-----------------------|---------------|-----------|-------------------|--------|----------------------|----------------|---------------------|
| 🖻 🗖 🗔 🔩 🗏 📑           | 🗄 🖹 🗞 🕢       |           |                   |        |                      |                |                     |
| 2. Full Name of Child | 1. City       | 1. County | 1. Province/State | 3. Sex | 4. Single. Twin etc. | 5. Born Alive? | 6. Parents Married? |
| Perry, Ann Julia      | Codys         | Queens    | New Brunswick     | F      | Single               | Yes            | Yes                 |
| Perry, Lilian Daisie  | Codys         | Queens    | New Brunswick     | F      | Single               | Yes            | Yes                 |
|                       |               |           |                   |        |                      |                |                     |

A sister of Lilian Daisie has been added.

Those of us using Second Site have commented several times that once our TMG projected is published, the resulting Second Site pages have a tendency to display glaring errors.

GenScriber has the same effect when one compiles different records into a single spreadsheet.

# Three daughters

| - | WorkSheet 📧 Column Options 🗉 TextPad |                |     |                   |                      |                      |                                 |                    |                   |                |                |                |  |
|---|--------------------------------------|----------------|-----|-------------------|----------------------|----------------------|---------------------------------|--------------------|-------------------|----------------|----------------|----------------|--|
|   |                                      |                |     |                   |                      |                      |                                 |                    |                   |                |                |                |  |
|   | 19, C                                | hildren Born 🔸 | 19, | Number Now Living | 19. Number Stillborn | 20. Premature Birth? | 21. Doctor, Nurse or other Name | Informant Name     | Relation to Child | Where Recorded | Date Recorded  | Filed Date     |  |
| ( | 10                                   |                | 10  |                   | 0                    | No                   | Dr. Adam Armstrong              | Elisha Lewis Perry | Father            | Codys          | 21st July 1926 | 26th July 1926 |  |
| I | 13                                   |                | 12  |                   | 0                    | No                   | Dr. Brundage                    | Elisha Lewis Perry | Father            | Codys          | 21st July 1926 | 26th July 1926 |  |
|   | 14                                   |                | 12  |                   | 0                    | No                   | Dr. Adam Armstrong              | Elisha Lewis Perry | Father            | Codys          | 21st July 1926 | 26th July 1926 |  |

1. Entries for Children Born & Number Now Living differs between the three registrations.

2. This is unsettling given that the informant (i.e. the father) completed these registration forms on the same day.

These discrepancies might well have gone unnoticed had the data been keyed into TMG separately for each child.

Such challenges are all part of the endless challenges we face in assembling family members.

## Visit the GenScriber web site

## http://www.genscriber.com